# Инструкция для классных руководителей

1. Вход в систему осуществляется по адресу http://do.school25.ru

## 2. Проверка паролей

Проверьте, все ли дети имеют актуальные пароли и логины. В случае неработоспособности отдельных паролей – запросите **изменение** пароля у администратора портала (Кирилл Григорьевич), сообщив **фамилию и имя ученика, его класс**.

#### 3. Создание страницы класса

Для каждого класса созданы отдельные страницы (курсы). Например, название курса для дистанционного обучения будет таким «7а ноябрь 2021».

| ≡ Дистанционное обуч | ение ГБОУ СК "Гимназия № 25" Русский (ru) +          |
|----------------------|------------------------------------------------------|
| 🞓 7а ноябрь 2021     | 72 HORED 2021                                        |
| 曫 Участники          |                                                      |
| 🛡 Значки             | zinimen sevimet ( rypket ) i nieku ( re nunuje svs.) |
| 🗹 Компетенции        |                                                      |
| 🖽 Оценки             | Сбъявления                                           |
| 🗅 Общее              |                                                      |
| Понедельник в        | ПОНЕДЕЛЬНИК 8 ноября                                 |
| ноября               | 💩 Физическая культура                                |
| 🗅 вторник 9 ноября   | 👵 Английский язык (учитель Шапошникова Н.А.)         |

В личных кабинетах детей будет виден только текущий курс.

В личном кабинете учителя – все классы, в которых учитель работает.

В личном кабинете классного руководителя — свой класс, а также другие классы, в которых он работает как учитель-предметник.

| Дистанционное обучени | иие ГБОУ СК "Гимназия № 25" Русский (ru) 🔻 |            |
|-----------------------|--------------------------------------------|------------|
| 🚳 Личный кабинет      |                                            |            |
| 🖀 Домашняя страница   | Недавно посещенные курсы                   |            |
| 🛗 Календарь           |                                            |            |
| 🗋 Личные файлы        |                                            |            |
| 🕿 Мои курсы           | Нет недавно посещен                        | ных курсов |
|                       |                                            |            |
|                       | Сводка по курсам                           |            |
|                       | <b>Т</b> Все (кроме скрытых) <b>*</b>      | ↓≞ Наз     |
|                       |                                            |            |
|                       | 7 класс •••                                |            |
|                       | 7а ноябрь 2021                             |            |

Структура курса представляет собой расписание уроков на все дни недели с размещенными темами уроков и заданиями к ним.

| ≡ Дистанционное обуче                                                 | ние ГБОУ СК "Гимназия № 25" Русский (ru) ×                                                                                                    |  |  |  |  |
|-----------------------------------------------------------------------|----------------------------------------------------------------------------------------------------|--|--|--|--|
| <ul> <li>7а ноябрь 2021</li> <li>Участники</li> <li>Эначки</li> </ul> | 7а ноябрь 2021<br>Личный кабинет / Мои курсы / 7а ноябрь 2021                                                                                                    |  |  |  |  |
| 🗹 Компетенции                                                         |                                                                                                    |  |  |  |  |
| 🗅 Общее                                                               | Сбъявления                                                                                                    |  |  |  |  |
| 🗀 ПОНЕДЕЛЬНИК 8 ноября                                                |                                                                                                    |  |  |  |  |
| 🗅 вторник 9 ноября                                                    | I ЮНЕДЕЛЬНИК 8 ноября                                                                                                    |  |  |  |  |
| 🗀 СРЕДА 10 НОЯБРЯ                                                     | 👟 Физическая культура<br>🌉 Английский язык (учитель Шапошникова Н.А.)                                                                                                    |  |  |  |  |
| С ЧЕТВЕРГ 11 НОЯБРЯ                                                   | Английский язык (учитель Заикина Е.С.)                                                                                                    |  |  |  |  |
| 🗀 ПЯТНИЦА 12 НОЯБРЯ                                                   | Anreópa                                                                                                    |  |  |  |  |
| 🚳 Личный кабинет                                                      | економиканования и проставляется и проставляется и простав<br>Проставляется и проставляется и проставляется и проставляется и проставляется и проставляется и проставляется и |  |  |  |  |
| 🐐 Домашняя страница                                                   | 👃 Литература                                                                                                    |  |  |  |  |
| 🏙 Календарь                                                           | 😸 История                                                                                                    |  |  |  |  |
| 🗅 Личные файлы                                                        |                                                                                                    |  |  |  |  |

Эту структуру делает классный руководитель в соответствии с текущим расписанием. Для этого в режиме «Редактирование» необходимо добавить ДЕНЬ НЕДЕЛИ И ДАТУ (вписать вместо слова «Тема»)

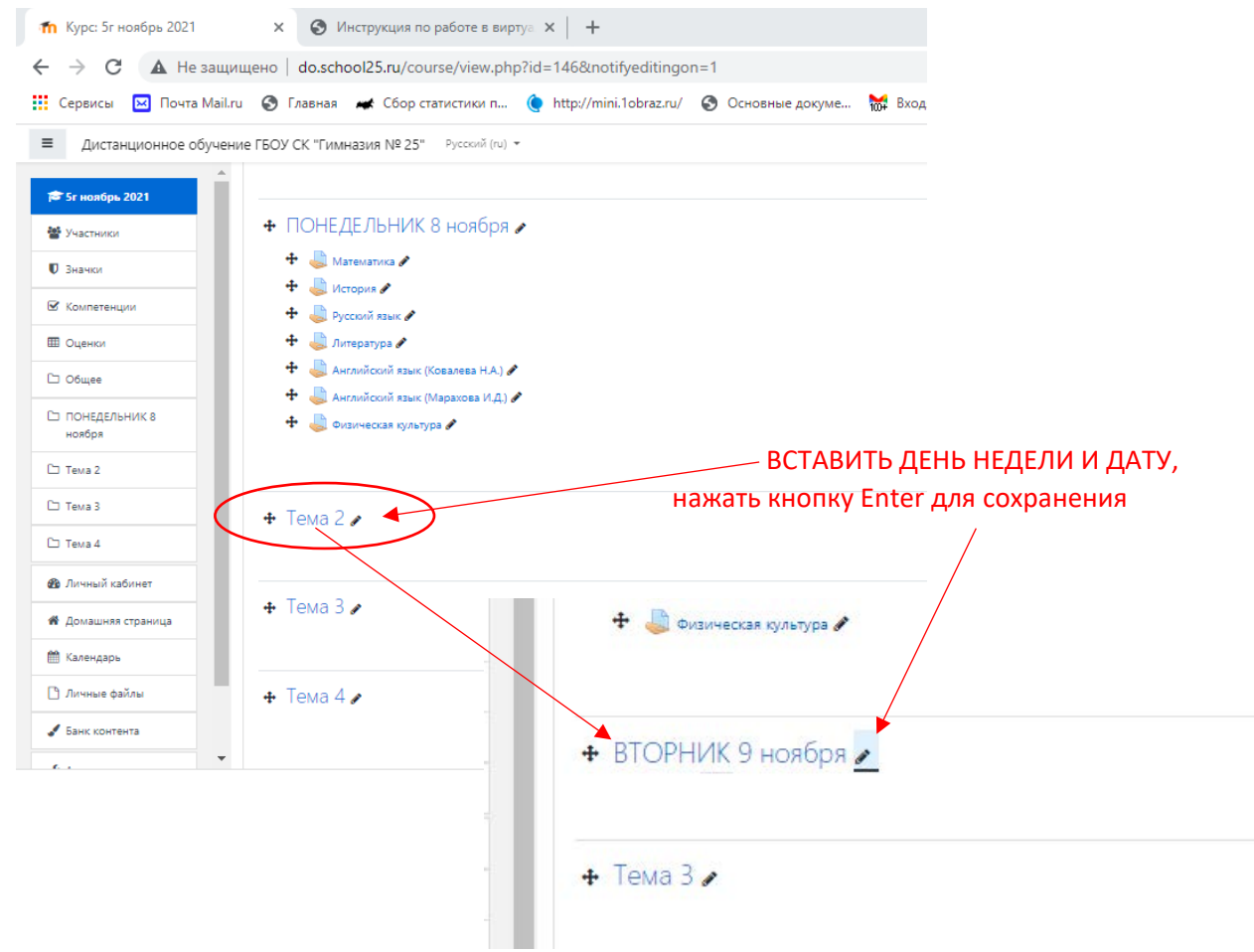

4. Добавить элемент или ресурс, выбрав элемент «Задание»

|                                       | Найти                   |                               |                           |                      |                         | Q                                     | Редактировать *                                 |
|---------------------------------------|-------------------------|-------------------------------|---------------------------|----------------------|-------------------------|---------------------------------------|-------------------------------------------------|
| 🕂 🍶 Английский язык (Марахова I       | Bre Brewe               | THE KYDCA Decy                | DOM:                      |                      |                         |                                       | Редактироваты =                                 |
| 🕂 🍶 Физическая культура 🖋             |                         | in in it is the second second |                           |                      |                         | 1                                     | Редактироваты =                                 |
|                                       | H-P                     |                               |                           | <b>Б</b> идеоконфере |                         | Внешний                               | <ul> <li>Добавить алемент или ресурс</li> </ul> |
| <ul> <li>ВТОРНИК 9 ноября </li> </ul> | ныр<br>ф <b>О</b>       | Анкета<br>Ф 🛈                 | База данных<br>А О        | нция<br>Ф 🛈          | зій <b>О</b>            | инструмент<br>Ф                       | Редактировать 1                                 |
|                                       | <b>Б</b><br>Гилерссылка | Глоссирий                     | Задание                   | Книга                | Лекция                  | <b>е</b><br>Обратная связь            | <ul> <li>Добавить элемент или ресурс</li> </ul> |
| 🕈 Тема 3 🖌                            | û <b>O</b>              | ☆ <b>0</b>                    | û <b>O</b>                | ŵ <b>0</b>           | \$ <b>0</b>             | ☆ <b>0</b>                            | Редактироват                                    |
|                                       | ?                       |                               | -                         |                      | 0                       | 2                                     | <ul> <li>Добавить элемент или ресурс</li> </ul> |
| ✤ Тема 4                              | Oпрос<br>வி 🖸           | содержимого                   | Пакет SCORM<br>☆ <b>0</b> | Папка<br>Ф <b>О</b>  | Пояснение<br>ф <b>0</b> | Семинар<br>Ф 🗿                        | Редактировать 1                                 |
|                                       |                         |                               |                           |                      | 123                     |                                       | <ul> <li>Добавить элемент или ресурс</li> </ul> |
|                                       | Собрание                |                               | ×                         |                      | 7                       | · · · · · · · · · · · · · · · · · · · | + Добавить тем                                  |
|                                       | Zoom                    | Страница                      | Тест                      | Файл                 | Форум                   | Чат                                   |                                                 |
|                                       | ☆ <b>0</b>              | \$\$ <b>0</b>                 | \$ <b>0</b>               | ŵ <b>0</b>           | \$ <b>0</b>             | ☆ <b>0</b>                            |                                                 |

После размещения предметов, завершить работу над страницей класса, нажав кнопку «Завершить редактирование» в правом верхнем углу курса.

|                  |                                       | для затрузки фамлов перетащите их в разделы курса |                          |   | L.   |
|------------------|---------------------------------------|---------------------------------------------------|--------------------------|---|------|
| 🎓 7а ноябрь 2021 | 7а ноябрь 2021                        |                                                   | 0.                       | Ľ |      |
| 😤 Участники      |                                       |                                                   |                          |   | - 14 |
| 🛡 Значки         | личный кабинет / курсы / / класс / га | ножорь 2021                                       | Завершить редактирование |   |      |
| 🗹 Компетенции    |                                       |                                                   |                          |   |      |

Вписать в графу «Название задание» Предмет в соответствии с расписанием. Нажать кнопку «Сохранить и вернуться к курсу». Продолжить размещение.

Таким образом сформировать все предметы данного дня для последующего размещения учителямипредметниками текущих заданий.

Перейти к редактированию следующего дня.

| 7а ноябрь 2021                        |                                                                                                    |  |
|---------------------------------------|----------------------------------------------------------------------------------------------------|--|
| Участники                             | 🔂 Объявления                                                                                                |  |
| Значки                                |                                                                                                    |  |
| Компетенции                           | ПОНЕДЕЛЬНИК 8 ноября                                                                                        |  |
| Оценки                                | 😓 бизическая культура                                                                                       |  |
| Общее                                 | <ul> <li>метликских вые (учитель цаноциникава н.А.)</li> <li>метлийский вые (учитель Замона ЕС.)</li> </ul> |  |
| ПОНЕДЕЛЬНИК 8 жоября                  | are6pa                                                                                                    |  |
| BTORUMY & LICOSERS                    | жао 🚇                                                                                                    |  |
|                                       | Музька                                                                                                    |  |
| смеда то ноявия                       | 🖕 литература<br>💭 История                                                                                   |  |
| 3 YETBEPF 11 HOREPR                   |                                                                                                    |  |
|                                       | ВТОРНИК 9 НОЯБРЯ                                                                                            |  |
| Элчный кабинет                        | 🚚 Информатика (учитель Радаливская Н.А.)                                                                    |  |
| <ul> <li>Домашняя страница</li> </ul> | 🚨 Инфарматика (учитель Ельцава E.C.)                                                                        |  |
| 🗄 Календары                           | 😓 Русский явык                                                                                              |  |
| Э. Личные файлы                       |                                                                                                    |  |
| Банк контента                         | Перетрия                                                                                                    |  |
| • Авминистрирование                   | 😓 Физическая культура                                                                                       |  |
|                                       | Granonee                                                                                                    |  |
|                                       |                                                                                                    |  |
|                                       |                                                                                                    |  |
|                                       |                                                                                                    |  |
|                                       | φ.sova                                                                                                    |  |

#### Инструкция для учителя-предметника

# 1. Вход в систему осуществляется по адресу http://do.school25.ru

## 2. Проверка пароля и доступа

Проверьте, актуальный у Вас пароль и логин.

В случае неработоспособности пароля – запросите **изменение** пароля у администратора портала (Кирилл Григорьевич).

Проверьте, все ли классы у Вас загружены в личном кабинете (в случае отсутствия обратитесь к Татьяне Анатольевне).

# 3. Размещение уроков для классов.

## Обратите внимание, что структура курса поменялась!

Для каждого класса созданы отдельные страницы (курсы). Например, название курса «7а ноябрь 2021».

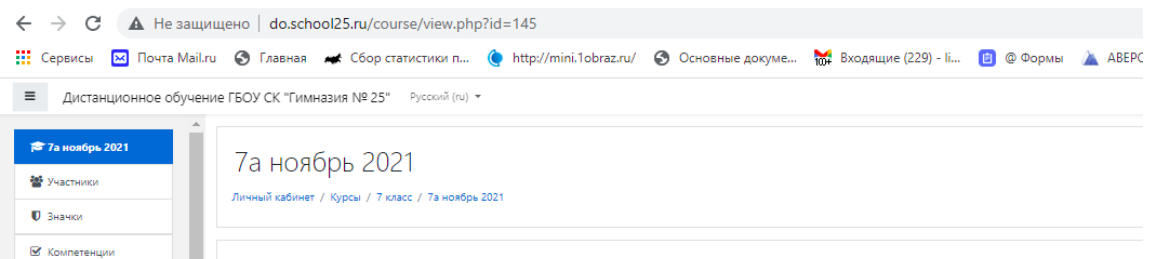

В личных кабинетах детей будет виден только текущий курс.

В личном кабинете учителя – все классы, в которых учитель работает.

В личном кабинете классного руководителя — свой класс, а также другие классы, в которых он работает как учитель-предметник.

| ≡ Дистанционное обучен | ие ГБОУ СК "Гимназия № 25" Русский (ru) 👻 |                    |
|------------------------|-------------------------------------------|--------------------|
| 🚳 Личный кабинет       |                                           |                    |
| 📽 Домашняя страница    | Недавно посещенные курсы                  |                    |
| 🋗 Календарь            |                                           |                    |
| 🗋 Личные файлы         |                                           |                    |
| 🔁 Мои курсы            |                                           | Нет недавно посеще |
|                        |                                           |                    |
|                        | Сводка по курсам                          |                    |
|                        | <b>Т</b> Все (кроме скрытых) <b>т</b>     |                    |
|                        |                                           |                    |
|                        | 7 класс •••                               |                    |
|                        | 7а ноябрь 2021                            |                    |

Структура курса представляет собой расписание уроков на все дни недели с размещенными темами уроков и заданиями.

| Дистанционное обучен | ние ГБОУ СК "Гимназия № 25" — Русский (ru) т.                                    |
|----------------------|----------------------------------------------------------------------------------|
| 🔊 7а наябрь 2021     |                                                                                  |
| 🖉 Участники          | Cituranesium                                                                     |
| <b>U</b> Значки      |                                                                                  |
| 🖌 Компетенции        | ПОНЕДЕЛЬНИК 8 ноября                                                             |
| 🖽 Оценки             | 4 Физическая культура                                                            |
| Общее                | 🖕 Английский пыж (учлеть Шалсшчихав НА.)<br>🚨 Английский пыж (учлеть Залюна ЕС.) |
| ПОНЕДЕЛЬНИК 8 ноября | 🛃 Алгебра                                                                        |
| ы вторник э ноября   | Сож                                                                              |
| C) CREAA 10 HOREPR   | 🖕 Myaswa                                                                         |
|                      | 🕹 История                                                                        |
|                      |                                                                                  |
|                      | ВТОРНИК 9 НОЯБРЯ                                                                 |
| В Личный кабинет     | 🚚 Информатика (учитель Радаливская Н.А.)                                         |
| В Домашняя страница  | 🚚 Информатика (учитель Ельцова Е.C.)                                             |
| 🖀 Календарь          | 📮 Русский явык                                                                   |
| 🗅 Личные файлы       |                                                                                  |
| Банк контента        | 😺 Гезметрия                                                                      |
| Администрирование    | 👼 Физическая хультура                                                            |
|                      | Sistematica                                                                      |
|                      | СРЕДА 10 НОЯБРЯ                                                                  |
|                      | 🚑 Русский язык                                                                   |
|                      | 👼 Литература                                                                     |
|                      | 🤳 Φυσικα                                                                         |

Для размещения заданий к своему уроку учителю-предметнику нужно нажать кнопку «Режим редактирования) (правый верхний угол), далее выбрать день и свой предмет, нажать на кнопку «Редактировать» напротив выбранного предмета.

| ПОНЕДЕЛЬНИК 8 ноября              | 🕂 🍶 Лепликови пак (умпень Занона ЕС) 🖋      | Редактировать *                    |
|-----------------------------------|---------------------------------------------|------------------------------------|
| L'1 BTOPHAK 9 HORSER              | + 🚑 Arrefes /                               | Редактировать -                    |
| La CREDA 10 HOREPS                | + 0 06× /<br>+ 0 Manuar /                   | Pegantaposatu *<br>Pegantaposatu * |
| La HETBERF 11 HOREPR              | + 🚴 Dompanypa 🖌                             | Pegasetepotans *                   |
| La TIRTHALIA 12 HORSPR            | + 🕹 Menapus 🖌                               | • Редактировать настройки          |
| 🙆 Лечний хабонет                  |                                             | Preventini anguao                  |
| 🐐 Домацента страница              | + ВТОРНИК 9 НОЯБРЯ ·                        | Ө Назначить роли если,             |
| 🛗 Календарь                       | 🕂 🍓 Информатика (уметель Радалияская НА) 🖌  | 🛛 Уданинь                          |
| 🗅 Личные файлы                    | 🕂 👶 Uhripopuarivus (yvurenu Enugana E.C.) 🖋 | Радактировать -                    |
| <ul> <li>Банк контента</li> </ul> | 🕂 🚵 Pycculi max 🖌                           | Peqatraposon *                     |

Пиступить к заполнению блока «Описание»

| Дистанционное обучени | ие ГБОУ СК "Гимназия № 25" Русский (ru) +            | 🛔 🐢 Терляа Раконо 🗍                                                                                                    |
|-----------------------|------------------------------------------------------|----------------------------------------------------------------------------------------------------|
| 🞓 7а ноябрь 2021      | 72 002600 2021                                       |                                                                                                    |
| 🖉 Участники           | Та нояорь 2021                                       |                                                                                                    |
| 0 Значки              | reneration address of hypera of a home of orderation | aan 2. hernagen wie en menger 2. seriyangan 2. regaange ook in na geneen.                                                                                                    |
| М Компетенции         | Обновление Залание в Г                               |                                                                                                    |
| П Оценки              | <ul> <li>Обновление задание в г</li> </ul>           | IOTEDE/IDTVICO HORODX® * Posepuy                                                                                                    |
| L'i Ofsare            | Общее                                                |                                                                                                    |
| Понедельника          | Construction apparent                                | - Ametaripa                                                                                                    |
| Homepa                | Chucanne                                             |                                                                                                    |
| L'S BTOPHUK 9 HOREPR  |                                                      | Hy prove improving the effortigence provingent subserged any adviseral Dimensional and exercise version and prog. F. C. Mapovela) are trap 158-154. Decumented attempts at a second program to any adviseral Dimensional and and a second and adviseral dimensional adviseral adviseral adviseral adviseral dimensional adviseral dimensional adv |
| Сэ среда 10 ноября    |                                                      |                                                                                                    |
| L'1 HETBEPF 11 HORSPR |                                                      |                                                                                                    |
| Ца Пятница 12 ноября  |                                                      |                                                                                                    |
| 🔁 Ленной кабонет      |                                                      |                                                                                                    |
| 🕷 Домашения страненца |                                                      | 🗌 Осабрыкань самисание / вслужение на спраница курса 💽                                                                                                    |
| A Kamanana            | Дополнительные файлы                                 | Ο Ματεγκαριτικά μαρικτρ. μην κοιαικό φάλησα. Η Κοτορακικ                                                                                                    |

Разместив задание, нажать кнопку «Сохранить и вернуться к курсу» для размещения следующего задания или «Сохранить и показать» для просмотра созданного задания.

После завершения работы необходимо выйти из режима редактирования, нажав кнопку

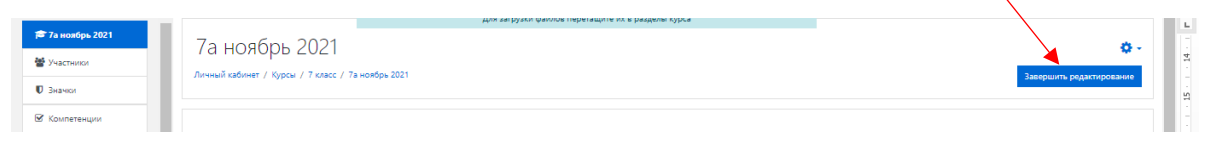

# 4. Содержание уроков, их проверка

При создании и размещении заданий для опосредованного обучения необходимо помнить следующее:

- используйте верифицированный контент, рекомендованный министерством просвещения Российской Федерации и размещенный на сайте <u>https://edu.gov.ru/distance</u>. Список рекомендованных ресурсов вы также можете найти на нашем сайте <u>http://www.school25.ru/DO.html</u>;
- для проведения онлайн уроков рекомендуется использовать платформу Сферум <u>https://sferum.ru</u>. Zoom, Skype к использованию не рекомендованы;
- при размещении заданий обязательно указывайте форму обратной связи: как и куда дети вам пришлют выполненные задания (почту, WhatsApp и т.д.);
- отметки за урок выставляйте в электронный журнал своевременно (в течение рабочего дня);
- взаимодействуйте с классными руководителями по вопросам организации обучения отдельных детей (например, из многодетных семей, а также детей из семей, у которых нет компьютера или интернета) с возможностью предоставления им дополнительного времени для выполнения работ или другой формы предоставления / сбора заданий (ПРИ НЕОБХОДИМОСТИ).
- Применение дистанционных технологий обязательно отметьте в своей рабочей программе, а также в электронном журнале, сделав пометку ДО.